## **Information Guide**

## Help menu

| Menu item           | Description                                                                              |  |
|---------------------|------------------------------------------------------------------------------------------|--|
| Print All Guides    | Prints all the guides                                                                    |  |
| Media Guide         | Provides information about loading paper and other specialty media                       |  |
| Copy Guide          | Provides information about making copies and configuring the settings                    |  |
| E-mail Guide        | Provides information about sending e-mails and configuring the settings                  |  |
| Fax Guide           | Provides information about sending faxes and configuring the settings                    |  |
| Scan Guide          | Provides information about scanning documents and configuring the settings               |  |
| Print Quality Guide | Provides information about solving print quality issues                                  |  |
|                     | <ul> <li>Provides a list of settings that can be used to adjust print quality</li> </ul> |  |
| Color Quality Guide | Provides information about solving color quality issues                                  |  |
| Menu Map            | Provides a list of the control panel menus                                               |  |
| Information Guide   | Provides help in locating additional information                                         |  |
| Connection Guide    | Provides information about connecting the printer locally (USB) or to a network          |  |
| Moving Guide        | Provides instructions for safely moving the printer                                      |  |
| Supplies Guide      | Provides information about ordering supplies                                             |  |
|                     | Provides a template for determining the cause of repeating print quality defects         |  |

## Finding information about the printer

| What are you looking for?                                                                                                    | Find it here                                                                                                    |
|----------------------------------------------------------------------------------------------------|----------------------------------------------------------------------------------------------------|
| Initial setup instructions: <ul> <li>Connecting the printer</li> <li>Installing the printer software</li> </ul>                                                                                                    | Setup documentation—The setup documentation came<br>with the printer and is also available at<br>http://support.lexmark.com.                                                                                 |
| <ul> <li>Additional setup and instructions for using the printer:</li> <li>Selecting and storing paper and specialty media</li> <li>Loading paper</li> <li>Configuring printer settings</li> <li>Viewing and printing documents and photos</li> <li>Setting up and using the printer software</li> <li>Configuring the printer on a network</li> <li>Caring for and maintaining the printer</li> <li>Troubleshooting and solving problems</li> </ul> | Information Center—Authoritative online resource for<br>the latest product tips, instructions, and reference<br>material.<br>Just go to <u>http://infoserve.lexmark.com/ids/</u> and select<br>your product. |

## Information Guide

Page 2 of 2

| What are you looking for?                                                                            | Find it here                                                                                                    |
|----------------------------------------------------------------------------------------------------|----------------------------------------------------------------------------------------------------|
| Help using the printer software                                                                      | Windows or Mac Help—Open a printer software program or application, and then click <b>Help</b> .                                                                                                    |
|                                                                                                    | Click ? to view context-sensitive information.                                                                                                    |
|                                                                                                    | Notes:                                                                                                    |
|                                                                                                    | <ul> <li>Help is automatically installed with the printer software.</li> </ul>                                                                                                    |
|                                                                                                    | <ul> <li>The printer software is located in the printer<br/>program folder or on the desktop, depending on<br/>the operating system.</li> </ul>                                                                                                    |
| The latest supplemental information, updates, and customer                                           | http://support.lexmark.com                                                                                                    |
| <ul><li>support:</li><li>Documentation</li></ul>                                                     | <b>Note:</b> Select your country or region, and then select your product to view the appropriate support site.                                                                                                    |
| <ul> <li>Driver downloads</li> <li>Live chat support</li> <li>E-mail support</li> </ul>              | Support contact information for your country or region<br>can be found on the support Web site or on the printed<br>warranty that came with the printer.                                                                                               |
| Voice support                                                                                        | Have the following information (located on the store receipt and at the back of the printer) ready when you contact customer support:                                                                                                    |
|                                                                                                    | Machine type number                                                                                                    |
|                                                                                                    | Serial number                                                                                                    |
|                                                                                                    | Date purchased                                                                                                    |
|                                                                                                    | Store where purchased                                                                                                    |
| <ul> <li>Safety information</li> <li>Regulatory information</li> <li>Warranty information</li> </ul> | <ul> <li>Warranty information varies by country or region:</li> <li>In the U.S.—See the Statement of Limited Warranty included with the printer, or go to <u>http://support.lexmark.com</u>.</li> </ul>                                                |
|                                                                                                    | • In other countries and regions—See the printed warranty that came with the printer.                                                                                                    |
|                                                                                                    | <i>Product Information Guide</i> —This document contains basic safety, environmental, and regulatory information for your product. For more information, see the documentation that came with the printer or go to <u>http://support.lexmark.com</u> . |